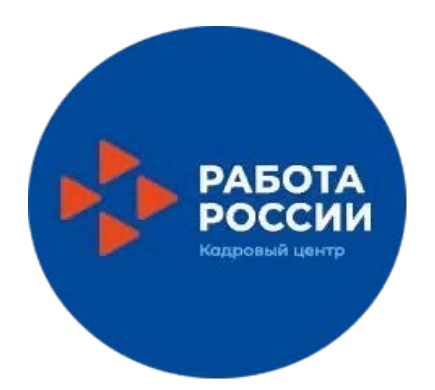

## Онлайн-тестирование по профессиональной ориентации

Для получения государственной услуги по профориентации осуществите вход на Интерактивный портал ( <u>https://azan.govrb.ru</u>) путем ввода логина и пароля от личного кабинета на портале «Госуслуги»

Во вкладке «Услуги» перейдите в раздел «Услуги в электронном виде»

Войдите во вкладку «Список электронных услуг»

Выберите услугу «Профессиональная ориентация»

Заполните заявление-анкету

«О предоставлении гражданину государственной услуги «Организация профессиональной ориентации граждан в целях выбора сферы (профессии) трудоустройства, профессионального обучения»»

Пройдите профориентационные тестирование и получите результат с рекомендуемыми видами профессиональной деятельности

Ознакомьтесь с результатом тестирования, при желании выведите результат на печать (правая клавиша мыши)

Нажмите клавишу «**Йодать заявление**» заявление–анкета поступит в Центр занятости населения

Заключение о предоставлении услуги поступит в личный кабинет во вкладку «Мои обращения»